# Installatieprocedure WILO-Content LAB button

## 1 Doel

De Wilo-Content Library Access button (CLAB) maakt het mogelijk om specifieke Wilo BIM content rechtstreeks te selecteren uit een Centrale Product Bibliotheek. De Wilo-CLAB wordt als direct Revit plugin in Autodesk Revit geïnstalleerd en is geheel kosteloos. De lay-out van de Wilo-CLAB is opgezet conform het concept "Uniforme Objecten Bibliotheek".

De content bestaat uit Revit Familys van Wilo producten welke zijn verrijkt met Wilo productinformatie wat ontsloten wordt via een directe webservice naar de ETIM database van 2BA. Hierdoor is een directe internetverbinding noodzakelijk. Zodra de Revit Familys toegekend zijn in uw BIM model is alle productinformatie vastgelegd in de Revit Family zelf. De Wilo Revit Familys zijn technische opgebouwd conform DRS 2.0 (Dutch Revit Standards) en zijn voorzien van IFC parameters.

Taal van de interface wordt afgestemd op de taalinstelling van de Windows omgeving. Bij setting NL wordt Nederlands geselecteerd. Voor alle overige taalinstellingen wordt default Engels geselecteerd.

### 2 Systeemvereisten

- Autodesk Revit versie 2014 of hoger (CLAB ondersteund altijd de laatste 3 Revit versie's)
- Geen Autodesk Revit LT (geen Revit plugin's mogelijk bij toepassing van Revit LT)
- Internetverbinding aanwezig
- Indien men Revit in een Citrix omgeving heeft geïnstalleerd dient u contact op te nemen met uw systeembeheerder voor installatie van Revit plugin's.

#### 3 Installatie

LET OP: Voor het installeren van de Wilo-CLAB sluit u eerst Autodesk Revit af. Na installatie start u Autodesk Revit weer op en is de Wilo-CLAB aangemaakt in de ribbon "Content-LAB".

Download of RUN de onderstaande koppeling:

https://themodus.blob.core.windows.net/setups/ContentLab/ContentLAB WILO.msi

Wanneer de installatie procedure wordt gestart verschijnt onderstaande melding:

| B Content LAB for Wilo              |                                                                                                    |
|-------------------------------------|----------------------------------------------------------------------------------------------------|
| Installing Content LA               | B for Wilo                                                                                                    |
| Content LAB for Wilo is being insta | Wilo Search - Setup                                                                                                    |
| Please wait                         | For which Revit Versions do you want to enable the TheModus Client Addin?         Sel       Revit Version         Image: Client Addin Revit 2013         Image: Client Addin Revit 2013         Image: Client Addin Revit 2014         Image: Client Addin Revit 2015 |
|                                     | Enable Disable Cancel                                                                                                    |
|                                     |                                                                                                    |

Vink aan wat voor u van toepassing is of vink alle opties aan. Druk vervolgens op Enable.

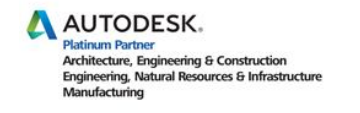

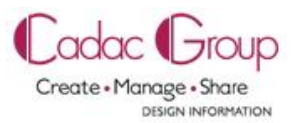

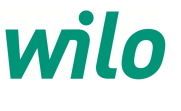

### 4 Toelichting gebruik en eerste inlog

Als de Wilo-Content LAB versie geïnstalleerd is, verschijnt bij het opstarten van Revit in het pulldown menu de optie "Content LAB". Door deze optie te kiezen verschijnt een ribbon met de beschikbare "Content LAB-buttons".

| R.     | 08           | よ・な・      | · = · 2 | A 🔍    | 8.0      | 1<br>1<br>1<br>1<br>1<br>1<br>1<br>1<br>1<br>1<br>1<br>1<br>1<br>1<br>1<br>1<br>1<br>1<br>1 | ; <u>-</u> ;- = |             |      | Autode | sk Revit 201 | 3 - Not For Res | ale Version | - WILO proj  | ect.rvt - 3D Vie | : {3D}     |             |   |
|--------|--------------|-----------|---------|--------|----------|---------------------------------------------------------------------------------------------|-----------------|-------------|------|--------|--------------|-----------------|-------------|--------------|------------------|------------|-------------|---|
|        | Architecture | Structure | Systems | Insert | Annotate | Analyze                                                                                     | Massing & Site  | Collaborate | View | Manage | Add-Ins      | Apps by JS      | Modify      | Flexline Alg | Flexline W       | Flexline E | Content LAB |   |
| wil    | 0            |           |         |        |          |                                                                                             |                 |             |      |        |              |                 |             |              |                  |            |             |   |
| Wile   |              |           |         |        |          |                                                                                             |                 |             |      |        |              |                 |             |              |                  |            |             |   |
|        |              |           |         |        |          |                                                                                             |                 |             |      |        |              |                 |             |              |                  |            |             |   |
| Zoeker | n 🔻          |           |         |        |          |                                                                                             |                 |             |      |        |              |                 |             |              |                  |            |             |   |
|        |              |           |         |        |          |                                                                                             |                 |             |      |        |              |                 |             |              |                  |            |             |   |
|        |              | _         |         |        |          |                                                                                             |                 |             | _    |        |              |                 |             |              |                  |            |             | _ |

Bij de eerste opstart van de Wilo-CLAB wordt gevraagd aan te melden. Druk op "Nog geen login? Klik Hier".

| melden         |                                | 8 |
|----------------|--------------------------------|---|
| Bedrijfsnaam   |                                |   |
| Emailadres     |                                |   |
| Wachtwoord     | Wachtwoord vergeten? Klik hier |   |
|                |                                |   |
| Nog geen logir | n? Klik hier                   |   |
|                | OK Annuleer                    |   |
|                |                                |   |

Er opent zich nu een internetpagina waar gevraagd wordt u te registreren. Deze registratie is noodzakelijk om u als modelleur op te hoogte te stellen van updates in de beschikbare Wilo-content.

| wilo | Registreren  | Taal <mark>ni -</mark>     |
|------|--------------|----------------------------|
|      | Bedrijfsnaam | Opslaan gebruikersgegevens |

Indien u uw gebruikersgegevens heeft opgeslagen dient u deze instellingen eenmalig in te voeren in het aanmeldscherm bij opstart van de Wilo-CLAB. Hierna blijven uw instellingen gelogd en wordt het aanmeldscherm niet meer getoond.

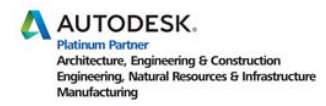

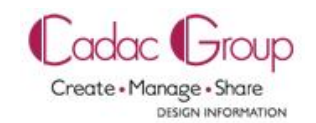

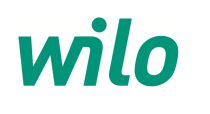

#### 5 Zoeken in de Wilo-CLAB

Via een pull-down menu is het mogelijk om direct bij de gewenste ETIM klasse uit te komen. Heden beschikbare ETIM klasse in de Wilo-Content LAB zijn:

- Circulatiepomp (natloperpompen voor HVAC en tapwaterrecirculatie)
- Inline circulatiepomp met normmotor (inline droogloperpompen)
- Blokpomp (droogloperpompen)
- Drukverhogingsunits (hydrofoor) alleen van serie "SiBoost Smart"

|   | Wilo                                                                                                    |                                    |  |
|---|----------------------------------------------------------------------------------------------------|------------------------------------|--|
| 1 | wilo v                                                                                                    | Vilo                               |  |
| P |                                                                                                    | Circulatiepomp                     |  |
|   | J. In                                                                                                    | nline circulatiepomp met normmotor |  |
| ľ | Reference al la constante de la constante de l | lokpomp                            |  |
|   |                                                                                                    | Prukverhogingsunit                 |  |

Bij het selecteren van een ETIM-klasse wordt direct de "Centrale product bibliotheek" geopend met weergave van de Wilo producten die voor de gekozen ETIM-klasse op 2BA staan aangemeld.

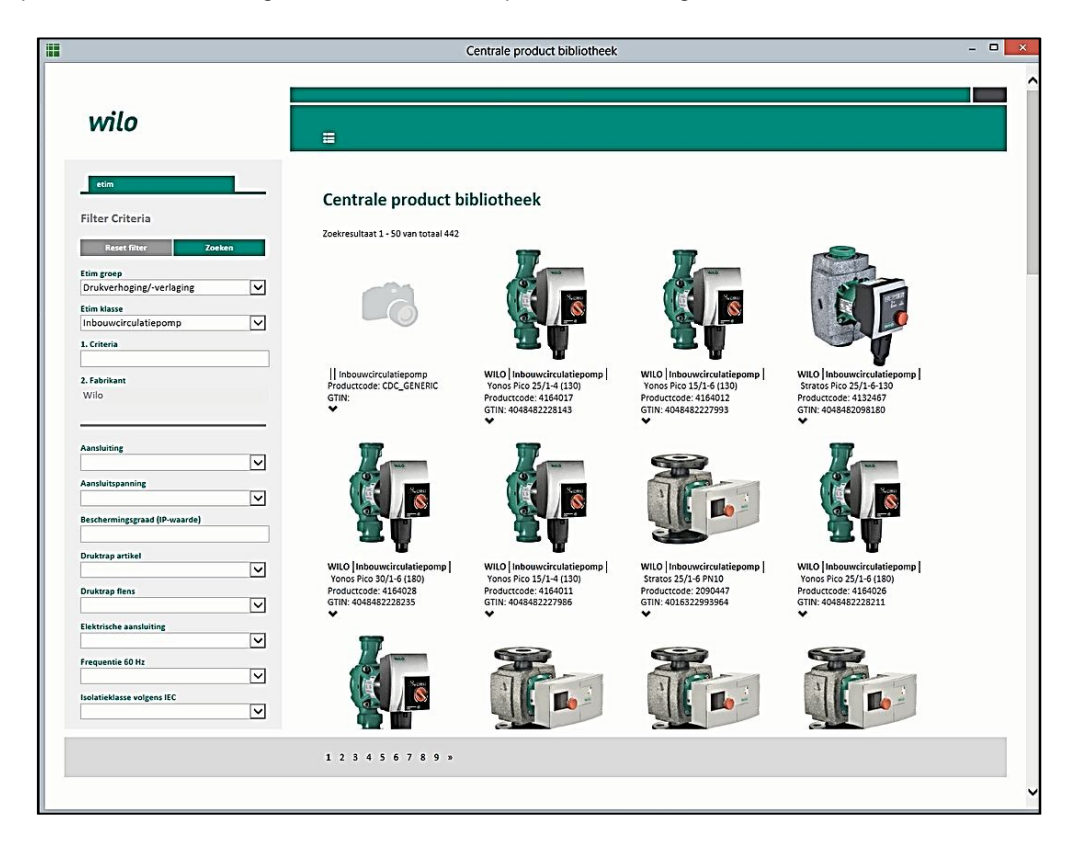

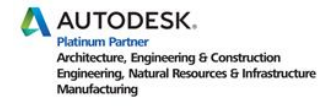

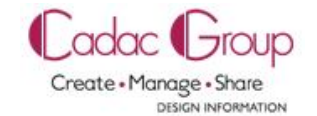

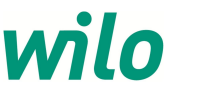

Wanneer de Centrale product bibliotheek is opgestart worden links van het scherm de beschikbare ETIM-features getoond die voor de geselecteerde ETIM-klasse van toepassing zijn. Van deze ETIM-features kunnen zoek-criteria worden opgegeven zoals:

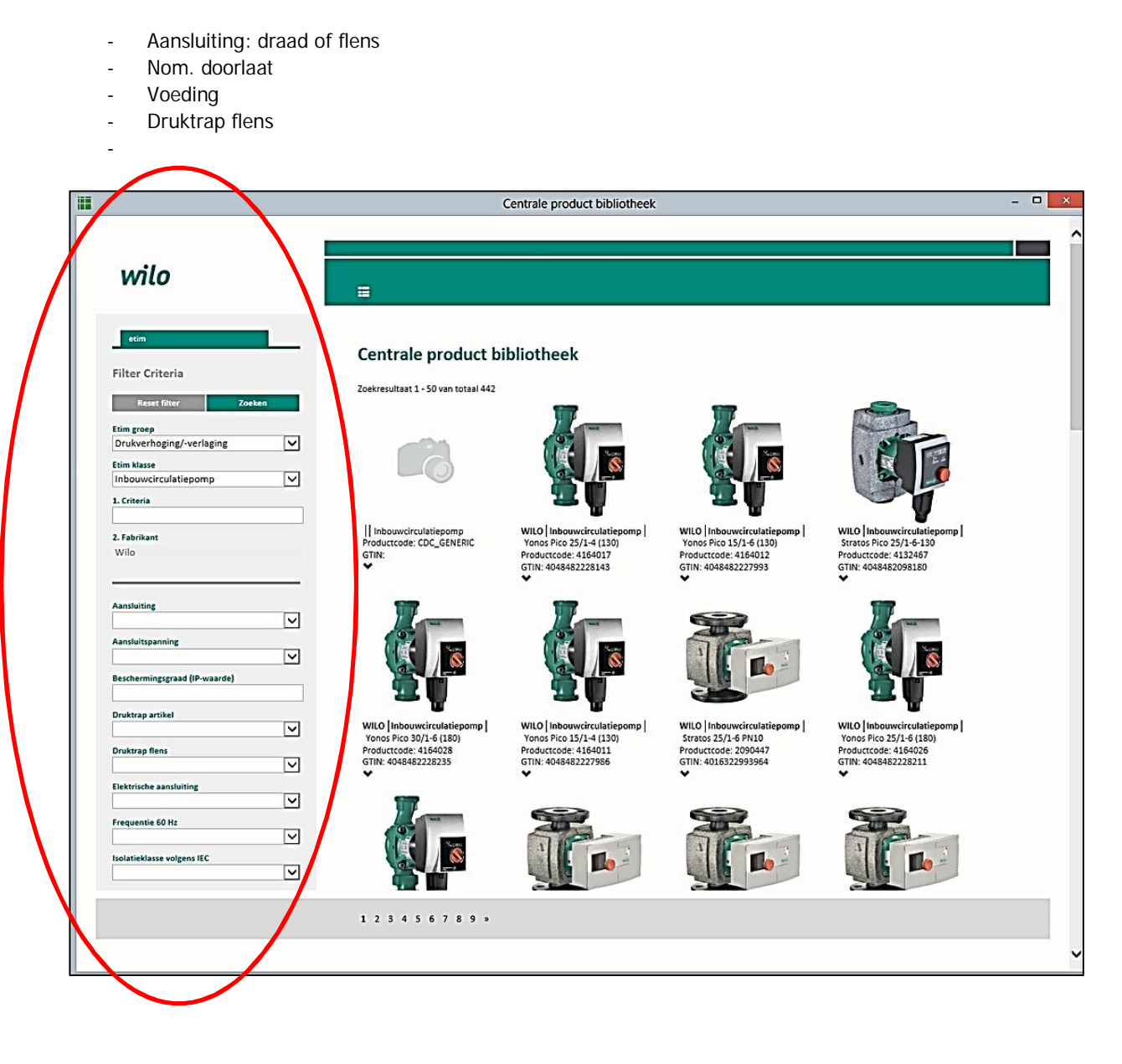

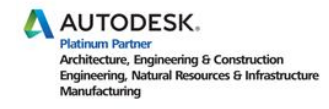

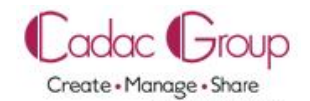

DESIGN INFORMATION

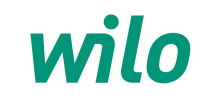

Via de 1<sup>e</sup> optie "Criteria" kan men een zoekcriterium opgegeven worden dat toegepast wordt over alle ETIM-features. Enkele voorbeelden:

- "Stratos" (naam pompserie)
  "Stratos 40/1-12" (naam pomptype)
  "2090450" (Wilo artikelnummer)
- Centrale product bibliotheek wilo Centrale product bibliotheek Filter Criteria Zoekresultaat 1 - 50 van totaal 442 Reset filter Etim groep Drukverhoging/-verlaging ~ Etim klasse Inbouwci  $\checkmark$ 1. Criteria ~ ~ ingsgraad (IP- $\checkmark$ ico 30/1-6 (180 o 15/1-4 (13 Druktrap flens  $\checkmark$

Om de opgegeven zoekcriteria te activeren moet op de "Zoeken"-button klikt u op de zoekbutton. Via de button "Reset Filter" kunnen de zoek-criteria ongedaan worden gemaakt.

Na het bedienen van de zoekbutton worden de producten getoond met weergave getoond die voldoen aan de opgegeven zoekcriteria.

| Elektrische aansluiting    Frequentie 60 Hz  Isolatieklasse volgens IEC  KIWA-keur |                                                                                                    |                                                                                                    |
|------------------------------------------------------------------------------------|----------------------------------------------------------------------------------------------------|----------------------------------------------------------------------------------------------------|
| Kwaliteitsklasse Materiaal huis                                                    | WILO  Inbouwcirculatiepomp  <br>Stratos 40/1-4 PN6/10<br>Productcode: 2090453<br>GTIN: 4016322994022<br>✔ | WILO   Inbouwcirculatiepomp  <br>Stratos-D 80/1-12 PN6<br>Productcode: 2087527<br>GTIN: 4016322949114 |
| Motorvermogen Nom. binnendiameter DN 50 Nom. debiet Nom. streem                    |                                                                                                    |                                                                                                    |
|                                                                                    | 1 2 3 4 5 6 »                                                                                             | WILD   Inhouse involutionemn                                                                          |

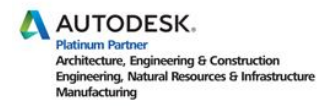

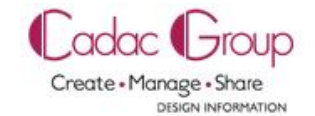

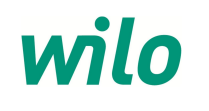

Door op het gewenste product te klikken, wordt direct het gekozen product als Revit Family in Autodesk Revit geladen.

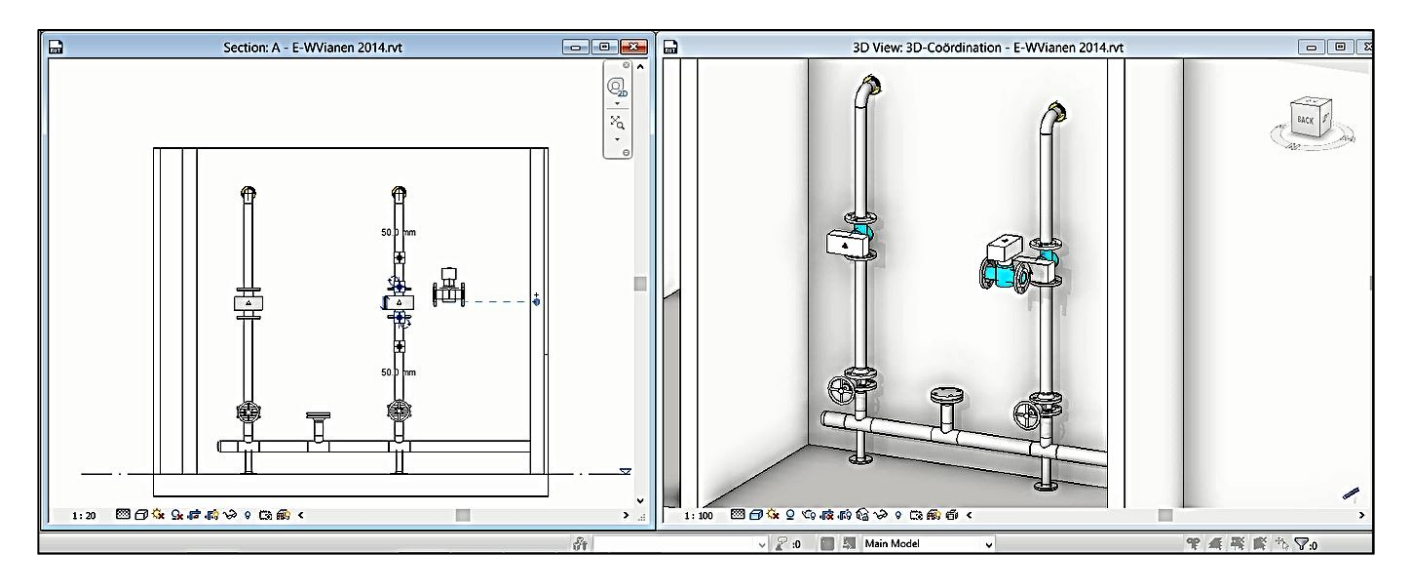

Indien de gebruiker een product geselecteerd wat nog niet voorhanden is als Revit Family, verschijnt de volgende melding:

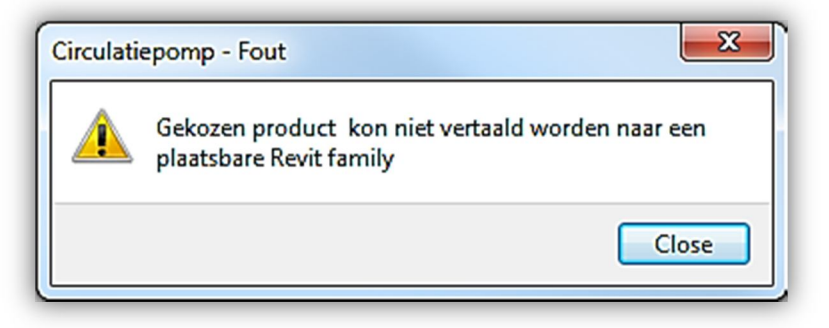

De geplaatste Revit Family's voldoen aan LOD400 worden direct na selecteren parametrisch opgebouwd en verrijkt met technische Wilo productinformatie via een webservice naar 2BA.

Bij het toekennen van een Wilo Revit Family is o.a. direct gekoppeld (inzichtelijk via **Type Proporties**) :

- Wilo productinformatie zoals Wilo producttype, Wilo artikelnummer, GTIN nummer
- Hydraulische informatie zoals opvoerhoogte en debiet
- Elektrische informatie zoals voedingspanning, opgenomen vermogen, stroomverbruik
- Deeplink naar URL van de Wilo productcatalogus voor oa download van Wilo onderhouds- en bedieningsvoorschriften
- Deeplink naar 2BA database (inloggen op 2BA is hier noodzakelijk).

| amily: NLR:      | S_50_PIA_UN_boosterpomp_generiek_Cr  Load           |
|------------------|-----------------------------------------------------|
| ype: Wilo        | Pompinstallatie tapwater 2536350 65   Duplicate     |
| 'ype Parameters  | Rename                                              |
| Parameter        | Value                                               |
| Identity Data    | *                                                   |
| artikelnummer    | 2536350                                             |
| lod_niveau       | LOD400                                              |
| leverancier      |                                                     |
| bestelnummer     |                                                     |
| afmetingomschr   | jvi 65                                              |
| URL_2ba          | https://bb.2ba.nl/default.aspx?surl=zr.aspx%3Fguid% |
| URL              | http://productfinder.wilo.com/nl/NL/productrange/0  |
| Model            | Boosterpomp                                         |
| Manufacturer     | Wilo                                                |
| GUID             | 3165b896-e98d-4187-a421-3faa65b792bf                |
| GTIN             | 04048482227696                                      |
| GLN              | 8712423012424                                       |
| Description      | SiBoost Smart 3 Helix-VE 1004                       |
| Type Image       |                                                     |
| Keynote          |                                                     |
| Type Comments    |                                                     |
| Assembly Code    |                                                     |
| Cost             |                                                     |
| Assembly Descrip | oti                                                 |
| Type Mark        |                                                     |
| OmniClass Numl   | per                                                 |
| OmniClass Title  |                                                     |
| IFC Parameters   | \$                                                  |
| IfcExportType    | BOOSTERPUMP                                         |
|                  |                                                     |

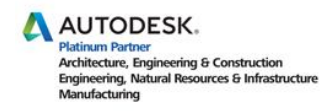

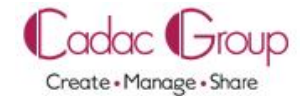

DESIGN INFORMATION

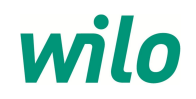

**6** / 7

Indien men een family plaatst van een SiBoost drukverhogerset is men in staat de aansluit connectoren op de verdelers te wisselen in **Graphics** via "vinkjes" in te geven bij <u>connector 1 links</u> of <u>connector 2 links</u>. Zie onderstaande afbeelding:

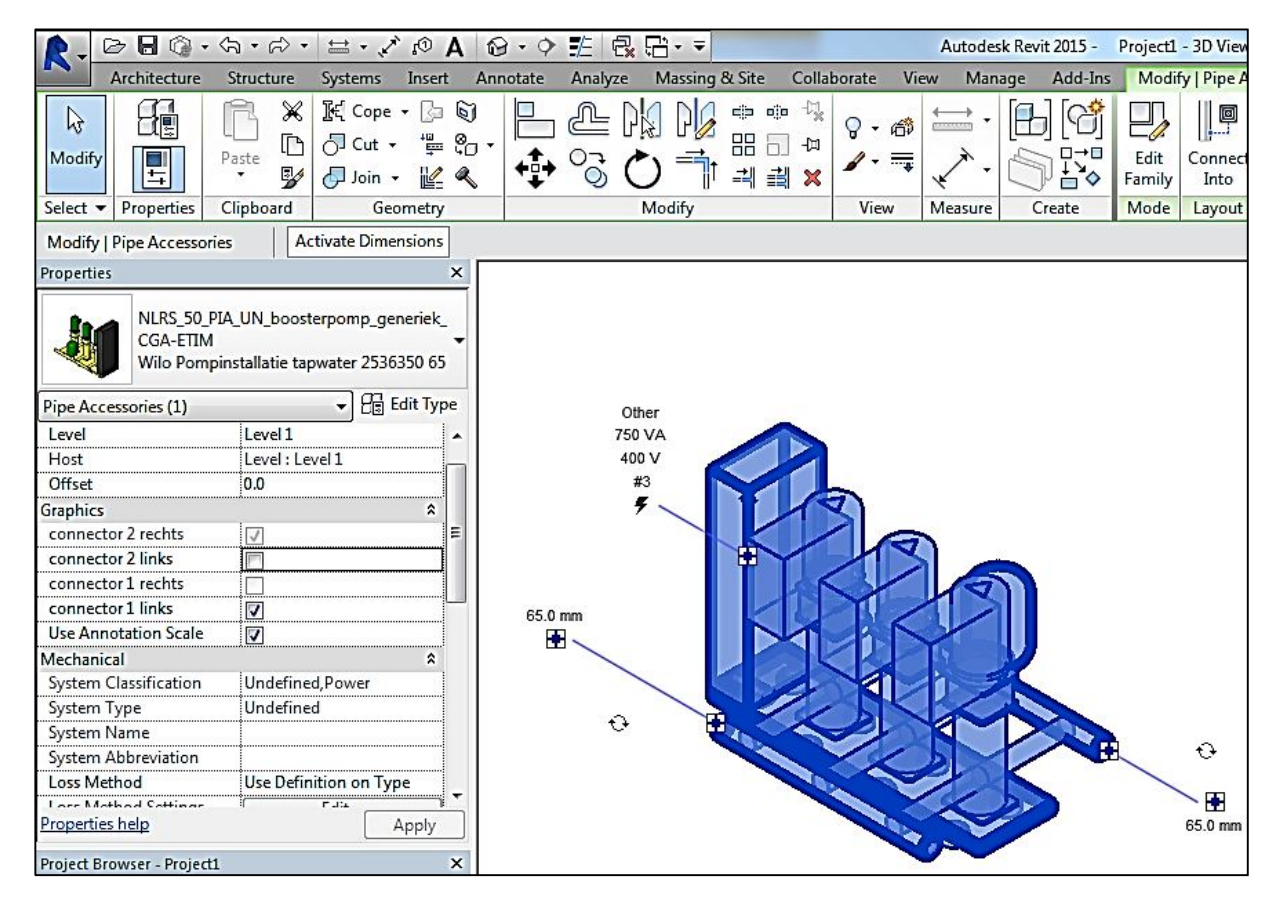

Voor aanvullende vragen omtrent het gebruik van de Wilo-CLAB kunt contact opnemen met de afdeling Customer Support van Wilo.

WILO Nederland B.V. Hans Klopper Rak 18 1551 NA Westzaan The Netherlands

T +31 88 9456-006 F +31 88 9456-199 techniek@wilo.nl

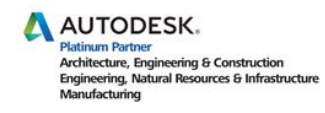

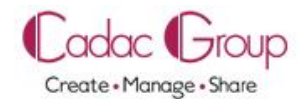

DESIGN INFORMATION

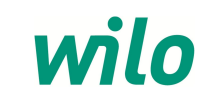